# Check Positive Pay User Guide

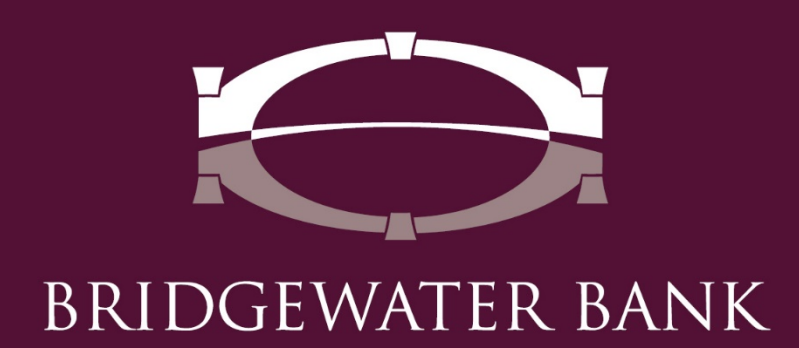

# **Table of Contents**

| Introduction                  | 3  |
|-------------------------------|----|
| Getting Started               | 4  |
| General Information           | 4  |
| Establishing Subscriptions    | 5  |
| Decisioning Exception Items   | 6  |
| Creating an Import Template   | 8  |
| Importing a Positive Pay File | 13 |
| Entering Manual Entry Items   | 14 |
| Reviewing Decision Activity   | 15 |
| Reviewing Issue Activity      | 17 |

### Introduction

Welcome to Bridgewater Bank Positive Pay! While the use of checks has declined, they remain the most targeted payment type for fraudulent attacks resulting in the largest dollar amount of financial loss. It is important for businesses to put preventative measures in place to protect their corporate assets. Positive Pay is an automated fraud detection tool that matches the checks a company issues with those presented for payment. If there are any discrepancies, the business will be notified via email of the exception to review the image via The Bridge online banking system and can choose to either pay or return the item. Positive Pay allows businesses to reduce the possibility of check fraud, increase control over check payments and streamline account reconciliation.

## **Getting Started**

#### **General Information**

- Contact the Business Services Team for technical support. They can be reached M – F, 8:30am-4:30pm at 952.542.5100 or <u>hello@bridge2bwb.com</u>.
- Email notifications will be sent at 7am and again at 10am if items have not been resolved. If there are no exception items, no email notification will be generated. See **Establishing Subscriptions** below for additional information.
- Decisions must be transmitted before 11am, the day of the exception.
- If items have not been addressed by 11am, the default decision defined in the positive pay setup will be used.
- Bridgewater follows the Federal Reserve's processing dates. You can import items on these holiday's, however checks will not clear and email notifications of exceptions will not be generated until the following business day. For a most up-to-date Federal Reserve Holiday calendar, reference <u>http://www.federalreserve.gov/aboutthefed/k8.htm.</u>
- Bridgewater strongly recommends limiting access to authorized personnel only and if possible, to separate duties. For more information on user settings needed to establish this, contact the Business Services Team at 952.542.5100 or <u>hello@bridge2bwb.com</u>.

#### **Establishing Subscriptions**

Subscriptions allow a user to enroll to receive notifications when specific events have occurred or are about to occur which may affect the user.

- Select My Settings
- Select Subscriptions
  - Check Positive Pay After Cutoff Notification This subscription will inform the user of the exception items that did not have a decision applied at cutoff. These items may have an auto-decision applied based on the company's payment settings. This notification also informs the user the decisions that were allowed to expire because they were not approved before cutoff.
  - Check Positive Pay Approaching Cutoff Notification This subscription acts as a gentle reminder and informs the user of how many exception items need a decision and what time those decisions must be submitted by.
  - Check Positive Pay Exception Notification Report This subscription is generated upon receipt of the exception file from the financial institution and informs the user of how many exceptions are awaiting a decision and what time those decisions must be made by.
  - Check Positive Pay Exception Notification Report This subscription is generated when no exceptions require decisioning for the day.
  - **Check Positive Pay Decision Batch Report** At cutoff this subscription reports all monetary and count totals for the pay and return decisions that are being delivered to the financial institution for the day.
  - Check Positive Pay Decision Requiring Approval This subscription informs company users with Check Positive Pay approval abilities of the number of decisions awaiting approval and what time those approvals must be applied by.
  - Check Positive Pay Issue File Report At cutoff this subscription reports monetary and count totals as well as the input method used for all issues that are being delivered to the financial institution for the day. We do not recommend enabling this alert.

#### **Decisioning Exception Items**

Exception items are created when there is a discrepancy between a check that has been presented to the bank for payment and the issues submitted by the company for processing. Once exception items are created, they are presented for review so that company users can make decisions to allow legitimate checks to be paid and fraudulent/invalid checks to be returned.

- Select Fraud Mgmt Check Positive Pay
- Select Decision Items
- Search Decision Items use these filters to quickly locate a specific item requiring a decision
  - Account The debiting account which will be used to fund the check.
  - Check Number
  - o Decision
    - All Display all exception items, whether or not a decision has been applied.
    - Both Display exception items that have had a pay or return decision applied.
    - Pay Display only exception items that have had a pay decision applied.
    - Return Display only exception items that have had a return decision applied.
    - No Decision Display only exception items that have not had a decision applied.

| Search Decision  | Items                      |                        |   |  |
|------------------|----------------------------|------------------------|---|--|
|                  | Account                    |                        | 8 |  |
|                  | Decision All               | •                      |   |  |
| how 10 results p | er page, sorted by Account | it in descending order |   |  |

- Decision Table displays details about current day exception items and allows the user to apply decisions. The table can be sorted by selecting any of the column headers that appear underlined.
  - Account the debiting account from which the check is drawn.
  - Check Number Select the hyperlink to view the check image.
  - Amount the US dollar amount of the check.
  - Payee the entity authorized to cash, deposit, or otherwise negotiate the check.
  - Exception Reason the reason the financial institution flagged this item as an exception.

 Decision Reason - the reason the company has decided to return an exception item. This optional field does not become enabled until the user has selected to return the item.

| Prev 1 lie | Go to page 1         | 5      | howing 1 - 4 of 4 |                            |                        | Items t | to display: 10 20 50      |
|------------|----------------------|--------|-------------------|----------------------------|------------------------|---------|---------------------------|
|            | <i>₽</i> 2024        | \$0.90 |                   | Issue not on file          | Select Return Reason * | 8       | 0                         |
|            | <i>₽</i> 3003        | \$0.85 | Bridgewater Bank  | Item/Issue amount mismatch | Select Return Reason * | 0       | 0                         |
|            | <i>₽</i> <u>2012</u> | \$0.80 | Earl              | Payee mismatch             | Select Return Reason * | 8       | 0                         |
|            | <i>P</i> 3001        | \$0.75 | Bridgewater Bank  | Payee mismatch             | Select Return Reason * |         | 0                         |
| Pres 1 Net | Go to page           | 5      | howing 1 - 4 of 4 |                            |                        | Items t | to display: 10 20 50      |
|            |                      |        |                   |                            |                        | Read    | ts returned in 0.02 secon |

- Select a Decision Reason(s) and click Enter Decisions
- Review the decisions and click Save

| Prev 1 lie | Go to page 1  | 5      | howing 1 - 4 of 4 |                            |                        | Items t | o display: 10 20 50       |
|------------|---------------|--------|-------------------|----------------------------|------------------------|---------|---------------------------|
|            | P 2004        | \$0.90 |                   | Issue not on file          | Select Return Reason ¥ | 8       | 0                         |
|            | <i>₽</i> 3003 | \$0.85 | Bridgewater Bank  | Iten/Issue amount mismatch | Select Return Reason * | 0       | 0                         |
|            | P 3002        | \$0.80 | Earl              | Payee mismatch             | Select Return Reason * | 8       | 0                         |
|            | P 3001        | \$0.75 | Bridgewater Bank  | Payee mismatch             | Select Return Reason 🔻 |         | 0                         |
| Pres 1 Net | Go to page    | 5      | howing 1 - 4 of 4 |                            |                        | Items t | o display: 10 20 50       |
|            |               |        |                   |                            |                        | Repub   | ts returned in 0.02 secon |

- Verify confirmation message and click return to return to the Positive Pay screen.
  - Items can be edited until decision cut off time (11am) by clicking the Edit (pencil icon)

Your Positive Pay decisions have been recorded.

#### **Creating an Import Template**

Create an import template for quick processing of your positive pay file. This step only needs to be completed the first time and any time the issue file format changes.

- Select Fraud Mgmt Check Positive Pay
- Select Issue Import from right hand side
- Search for the company and select a user

| Q |              |
|---|--------------|
| • |              |
|   |              |
|   | a Beta, Demo |

• Select Create File Map

| File Maps                          | Is Active      |                |
|------------------------------------|----------------|----------------|
| Positive Pay Import Basic Template | Set as Active  | Upload 🔐 Print |
| 🕽 Create File Map                  | X Clear Active |                |

- Select Upload and upload a test file
- Select Go to Step 2

| a water the material                                                                                                    |
|----------------------------------------------------------------------------------------------------|
| A lest lie abioated                                                                                                    |
| 0. 0. 0. 0.                                                                                                    |
| Current Progress [1] <u>Structure</u> [2] Fields [3] Validation [4] Review                                                                                                    |
| Bla Cattinos                                                                                                    |
| 1 Marced Tamilate Name Dama Elle                                                                                                    |
| Tast file (                                                                                                    |
| Click to select                                                                                                    |
| File Structure                                                                                                    |
| Delimited Text Fixed Width Text XML                                                                                                    |
| The second second s |
| * What is your record's field delimiter?                                                                                                    |
|                                                                                                    |
| If there are blank lines in your file, should they be ignored?      Yes 0 No                                                                                                    |
| Take the records in your file analyzed?  Yee  In                                                                                                    |
| * Lines before header 0                                                                                                    |
| " Lines of header [1                                                                                                    |
| * Lines of factor (A                                                                                                    |
| T Lines after faster (                                                                                                    |
| China anan makan in                                                                                                    |

• Enter Routing/ABA Number and click Next Field

| n the file       |
|------------------|
| 23               |
|                  |
|                  |
|                  |
| n the file<br>23 |

• Select which column contains the acct number and click Next Field

| - Current Progress                                                                  | - 1 <u>Structure</u> 2 <u>Fields</u> 3 Va                                                                                                    | ilidation — 4 Review                                                                                             |                                              |       |
|-------------------------------------------------------------------------------------|----------------------------------------------------------------------------------------------------|----------------------------------------------------------------------------------------------------|----------------------------------------------|-------|
| 🗸 ABA                                                                               |                                                                                                    |                                                                                                    |                                              |       |
| Account Number                                                                      | Account Number   Required                                                                                                    | Text                                                                                                    |                                              |       |
| 🕖 Amount                                                                            | Data is located in the file                                                                                                    |                                                                                                    |                                              |       |
| Oheck Number                                                                        | * Field Index: 1                                                                                                    |                                                                                                    |                                              |       |
| 🕼 Issue Date                                                                        | 1 2 1 1 1 1 1 1 1 1 1 1 1 1 1 1 1 1 1 1                                                                                                    | 5 6<br>20,1.36,Mickey House                                                                                      |                                              |       |
|                                                                                     |                                                                                                    |                                                                                                    |                                              |       |
| Additional Information                                                              |                                                                                                    |                                                                                                    |                                              |       |
| Additional Information                                                              |                                                                                                    | Pile may not always con<br>alve will be used.                                                                    | tain this field, in which case the           | tefas |
| <ul> <li>Additional Information</li> <li>Payee</li> <li>Void Check</li> </ul>       | N<br>Substitution Rules                                                                                                    | ) File may not always con<br>alve will be used.<br>Imput                                                         | tain this field, in which case the<br>Output | óefau |
| <ul> <li>✔ Additional Information</li> <li>✔ Payee</li> <li>✔ Void Check</li> </ul> | Substitution Rules                                                                                                    | Ale may not always con<br>alve will be used.<br>Input<br>Add Substitution Rule                                   | tain this field, in which case the<br>Output | óefau |
| <ul> <li>Additional Information</li> <li>Payee</li> <li>Void Check</li> </ul>       | Substitution Fales                                                                                                    | File may not always con<br>alve will be used.<br>Input<br>Add Substitution Rule                                  | tain this field, in which case the<br>Output | óefau |
| ✓ Additional Information ✓ Payee ✓ Void Check                                       | Substitution Rules                                                                                                    | Pile may not always con<br>alwe will be used<br>Input<br>Add Substitution Rule                                   | tain this field, in which case the<br>Output | čefav |
| <ul> <li>✔ Additional Information</li> <li>✓ Payee</li> <li>✓ Void Check</li> </ul> | Substitution Rules<br>Substitution Rules<br>Ordinal: Value<br>Data is located in the Ne Neader on<br>Data is a constant value, but is not lo | Alle may not always con<br>alwa will be used.     Input     Add Substitution Rule     Sober     Sober     Societ | tain that field, in which case the<br>Output | defau |

• Select which column contains the amount and click Next Field

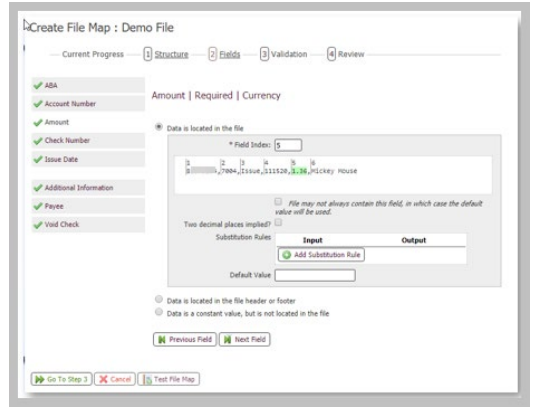

• Select which column contains the check number and click Next Field

| - Current Progress     | - 1 Structure - 2  | Fields — 3 Val          | dation — [4] Revie                         | W                                   |         |
|------------------------|--------------------|-------------------------|--------------------------------------------|-------------------------------------|---------|
| / ABA                  |                    |                         |                                            |                                     |         |
| Account Number         | Check Number       | Required   Te           | ĸt                                         |                                     |         |
| Amount                 | Data is located in | the file                |                                            |                                     |         |
| Check Number           |                    | * Field Index: 2        |                                            |                                     |         |
| 🕽 Issue Date           | ţ.                 | 2<br>7004, Issue, 11152 | 0, 1.36, Mickey Mouse                      |                                     |         |
| Additional Information |                    |                         |                                            |                                     |         |
| / Payee                |                    | i va                    | File may not always co<br>ue will be used. | ntain this field, in which case the | default |
| Void Check             | s                  | ubstitution Rules       | Input                                      | Output                              |         |
|                        |                    | 0                       | Add Substitution Rul                       | e)                                  |         |
|                        |                    | Default Value           |                                            |                                     |         |
|                        | Data is located in | the file header or fo   | oter                                       |                                     |         |
|                        | Data is a constant | t value, but is not loc | ated in the file                           | N                                   |         |
|                        | Previous Field     | Next Field              |                                            | 68                                  |         |

• Select which column contains the date and the date format and click Next Field

| Current Progress       | 1 Structure 2 Fields 3 V      | alidation 4 Review            |                                          |
|------------------------|-------------------------------|-------------------------------|------------------------------------------|
| 🖌 ABA                  | Janua Data   Demuired   Data  |                               |                                          |
| Account Number         | Issue Date   Required   Date  |                               |                                          |
| Amount                 | Data is located in the file   |                               |                                          |
| Check Number           | * Field Index:                | 4                             |                                          |
| 🕕 Issue Date           | 1 2 3 4<br>3 7004, Issue, 111 | 5 6<br>1520,1.36,Mickey Mouse |                                          |
| Additional Information |                               |                               |                                          |
| Payee                  |                               | File may not always conta     | in this field, in which case the default |
| Void Check             | Date Format                   | MMddyy T                      |                                          |
|                        | Substitution Rules            | Input                         | Output                                   |
|                        |                               | Add Substitution Rule         |                                          |
|                        | Default Value                 | No Default                    |                                          |

• Select if Additional Information is contained in the file and click Next Field

| ABA                    |                                                                                                    |
|------------------------|----------------------------------------------------------------------------------------------------|
| Account Number         | Additional Information   Optional   Text                                                                                    |
| / Amount               | Data is located in the file                                                                                                 |
| Check Number           | Data is located in the file header or footer     Data is a constant value, but is not located in the file     Not Specified |
| Issue Date             |                                                                                                    |
| Additional Information | Previous Field Next Field                                                                                                   |
| Payee                  |                                                                                                    |
| Void Check             |                                                                                                    |
| Payee<br>Void Check    |                                                                                                    |

• Select which column contains the payee and click Next Field

| - Current Progress     | 1) <u>Structure</u> 2) <u>Fields</u> 3 Validation 4 Review                            |
|------------------------|---------------------------------------------------------------------------------------|
| 🖌 ABA                  |                                                                                       |
| Account Number         | Payee   Optional   Text                                                               |
| Amount                 | Data is located in the file                                                           |
| Check Number           | * Field Index: 6                                                                      |
| 🖋 Issue Date           | 1  2  3  4  5  6  5  6  1  1  5  6  1  1  1  1  1  1  1  1  1  1  1  1  1             |
| Additional Information |                                                                                       |
| Payee                  | File may not always contain this field, in which case the default value will be used. |
| Void Check             | Substitution Rules Input Output                                                       |
|                        | Add Substitution Rule                                                                 |
|                        | Default Value                                                                         |
|                        | Data is located in the file header or footer                                          |
|                        | Data is a constant value, but is not located in the file                              |
|                        | Not Specified                                                                         |
|                        | Previous Field                                                                        |
|                        |                                                                                       |

• Select which column contains Void indicator and enter value used

|                        | 1) Structure 2) Fields 3) Validation 4) Review                                                                                                    |                              |
|------------------------|----------------------------------------------------------------------------------------------------|------------------------------|
| ABA                    | Valid Charle I. Online of J. True on Solar                                                                                                    |                              |
| Account Number         | Void Check   Optional   True of Palse                                                                                                    |                              |
| / Amount               | Data is located in the file                                                                                                    |                              |
| Check Number           | * Field Index: 3                                                                                                    |                              |
| / Issue Date           | 1  2  3  4  5  6  1  2  3  4  5  6  1  2  1  2  1  2  1  2  1  2  1  2  1  2  1  2  1  2  1  2  1  2  1  2  1  2  1  2  1  2  1  2  1  2  1  2  1  2  1  2  1  2  1  2  1  2  1  2  1  2  1  2  1  2  1  2  1  2  1  2  1  2  1  2  1  2  1  2  1  2  1  2  1  2  1  2  1  2  1  2  1  2  1  2  1  2  1  2  1  2  1  2  1  2  1  2  1  2  1  2  1  2  1  2  1  2  1  2  1  2  1  2  1  2  1  2  1  2  1  2  1  2  1  2  1  2  1  2  1  2  1  2  1  2  1  2  1  2  1  2  1  2  1  2  1  2  1  2  1  2  1  2  1  2  1  2  1  2  1  2  1  2  1  2  1  2  1  2  1  2  1  2  1  2  1  2  1  2  1  2  1  2  1  2  1  2  1  2  1  2  1  2  1  2  1  2  1  2  1  2  1  2  1  2  1  2  1  2  1  2  1  2  1  2  1  2  1  2  1  2  1  2  1  2  1  2  1  2  1  2  1  2  1  2  1  2  1  2  1  2  1  2  1  2  1  2  1  2  1  2  1  2  1  2  1  2  1  2  1  2  1  2  1  2  1  2  1  2  1  2  1  2  1  2  1  2  1  2  1  2  1  2  1  2  1  2  1  2  1  2  1  2  1  2  1  2  1  2  1  2  1  2  1  2  1  2  1  2  1  2  1  2  1  2  1  2  1  2  1  2  1  2  1  2  1  2  1  2  1  2  1  2  1  2  1  2  1  2  1  2  1  2  1  2  1  2  1  2  1  2  1  2  1  2  1  2  1  2  1  2  1  2  1  2  1  2  1  2  1  2  1  2  1  2  1  2  1  2  1  2  1  2  1  2  1  2  1  2  1  2  1  2  1  2  1  2  1  2  1  2  1  2  1  2  1  2  1  2  1  2  1  2  1  2  1  2  1  2  1  2  1  2  1  2  1  2  1  2  1  2  1  2  1  2  1  2  1  2  1  2  1  2  1  2  1  2  1  2  1  2  1  2  1  2  1  2  1  2  1  2  1  2  1  2  1  2  1  2  1  2  1  2  1  2  1  2  1  2  1  2  1  2  1  2  1  2  1  2  1  2  1  2  1  2  1  2  1  2  1  2  1  2  1  2  1  2  1  2  1  2  1  2  1  2  1  2  1  2  1  2  1  2  1  2  1  2  1  2  1  2  1  2  1  2  1  2  1  2  1  2  1  2  1  2  1  2  1  2  1  2  1  2  1  2  1  2  1  2  1  2  1  2  1  2  1  2  1  2  1  2  1  2  1  2  1  2  1  2  1  2  1  2  1  2  1  2  1  2  1  2  1  2  1  2  1  2  1  2  1  2  1  2  1  2  1  2  1  2  1  2  1  2  1  2  1  2  1  2  1  2  1  2  1  2  1  2  1  2  1  2  1  2  1  2  1  2  1  2  1  2  1  2  1  2  1  2  1  2  1  2  1  2  1  2  1  2  1  2  1  2  1  2  1  2  1  2  1  2  1  2 |                              |
| Additional Information |                                                                                                    |                              |
| / Payee                | File may not always contain this field<br>value will be used.                                                                                                    | d, in which case the default |
| Void Check             | Comparison mode  Text  Numeric                                                                                                    |                              |
|                        | Match value Void<br>Match equals @                                                                                                    |                              |
|                        | Substitution Rules Input                                                                                                    | Output                       |
|                        | G Add Substitution Rule                                                                                                    |                              |
|                        | Data is located in the file header or footer                                                                                                    |                              |
|                        | Data is a constant value, but is not located in the file Not Constituted                                                                                                    |                              |
|                        |                                                                                                    |                              |
|                        | M Previour Field                                                                                                    |                              |

- Select Go to Step 3
- Select Go to Step 4
- Review settings for the template and select **Test File Map** (You may need to reupload the test file)

| 7 Test file uploaded   |                     |          |                      |                                                              |                    |  |
|------------------------|---------------------|----------|----------------------|--------------------------------------------------------------|--------------------|--|
| Current Prog           | racc I Stru         | ture 5   | Eielde 3             | Validation d Review                                          |                    |  |
| current rog            | (1) <u>210</u>      | and le   | <u>) (((())</u>      | Handadan () Merren                                           |                    |  |
| Test File              |                     |          |                      |                                                              |                    |  |
| Test Fi                | le Click to select  |          |                      | 📑 🔯 Upload Test Fi                                           | le                 |  |
| The Settings           |                     |          |                      |                                                              |                    |  |
| File Struct            | ture Delimited Text |          | Header / fo          | oter Ordered                                                 |                    |  |
| Delim                  | iter ,              |          | struct               | ture                                                         |                    |  |
| Ignore blank lin       | ies? true           |          | Lines Of Hea         | ader 1                                                       |                    |  |
|                        |                     |          | Lines Of Fo          | oter 0                                                       |                    |  |
|                        |                     |          | Lines After Footer 0 |                                                              |                    |  |
| Record Data            | Туре                | Required | Source               | Details                                                      | Substitution Rules |  |
| ABA                    | ABA                 | 4        | Constant value       | 091017523                                                    | None               |  |
| Account Number         | Text                | 1        | From file            | Index: 1                                                     | None               |  |
| Amount                 | Currency            | ~        | From file            | Index: 5<br>Implied two decimal places: false                | None               |  |
| Check Number           | Text                | 1        | From file            | Index: 2                                                     | None               |  |
| Issue Date             | Date                | ~        | From file            | Index: 4<br>Date format: MMddyy                              | None               |  |
| Additional Information | Text                |          | Not Specified        |                                                              | None               |  |
|                        | Text                |          | From file            | Index: 6                                                     | None               |  |
| Payee                  | True or False       |          | From file            | Index: 3<br>Match: Void Equals: true<br>Default Value: false | None               |  |
| Payee<br>Void Check    |                     |          |                      |                                                              |                    |  |

• The file should state **\*File Completed Validation\*** if not it should reference the field encountering an error

|                              | and the                    |                          |                                    |  |
|------------------------------|----------------------------|--------------------------|------------------------------------|--|
| Validation Log               | File Info                  | Records                  | Output File                        |  |
| [INFO] Parse<br>[INFO] Sourc | d 4 records<br>e file pass | from source<br>ed totals | e file<br>alidation rules<br>5 = 1 |  |

• Select **Save** – the saved import template will be listed in the Data Import section

| File Maps                          | Is Active     |                                  |
|------------------------------------|---------------|----------------------------------|
| K Demo File                        | Set as Active | 🥜 Edit File Map 📑 Upload 🚔 Print |
| Positive Pay Import Basic Template | Set as Active | 🔀 Upload 🕞 Print                 |
| Create File Map                    | Clear Active  |                                  |

#### Importing a Positive Pay File

• Select Fraud Mgmt – Check Positive Pay

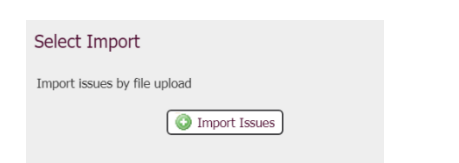

- Select Import Issues
- Select Upload

| D | ata Import : Check Positive Pay Is | sue File      |              |
|---|------------------------------------|---------------|--------------|
|   | File Maps                          | Is Active     |              |
|   | Positive Pay Import Basic Template | Set as Active | Upload Drint |
|   | Create File Map                    |               |              |

• Click to browse for the file and select Upload File

| Data Import : Check Positive Pay Issue File |  |
|---------------------------------------------|--|
| * Select File Click to browse for file      |  |
| Upload File                                 |  |

• Verify status is completed and click **OK** 

| Transmission [                            | Data                         |
|-------------------------------------------|------------------------------|
| Receiving Bank                            | Bridgewater Bank CERT        |
| Transmitting Company                      | 905905                       |
| Transmitting User                         | cert.katiek                  |
| Received Date/Time                        | Jan 30, 2020 10:03:00 AM CST |
| Data Validation and Processing Service ID | CHECKPOSPAYISSUE             |
| Upload Method                             | Web                          |
| Status                                    | Complete                     |

• Status Complete – the checks have been submitted to the bank for processing. See **Reviewing Issue Activity** below to search for issued items.

#### **Entering Manual Entry Items**

This is a great option for entering a single or small amount of checks or to use when a file is not available.

- Select Fraud Mgmt Check Positive Pay
- Select Issue Entry

| Select Manual Entr    | У           |
|-----------------------|-------------|
| Enter issues manually |             |
| (                     | Issue Entry |

- Enter the information for the check(s)
  - o Account Number the account the check is issued from
  - o Issue Date
  - o Check Number
  - o Amount
  - o Payee
  - o Description this is an optional field
  - $\circ$   $\;$  Void Check select this box if you are voiding a previously entered item

| Check Positive Pay : Issue             | Entry            |                   |          |                 |               |               |
|----------------------------------------|------------------|-------------------|----------|-----------------|---------------|---------------|
| Visues will be delivered on Jan 30, 20 | 020 6:00 AM CST. |                   |          |                 |               |               |
| — Current Progress — 1 Ent             | er — 2 Revie     | w — 3 Comp        | lete     |                 |               |               |
| Add 5 V More Issues 🔇 Add              |                  |                   |          |                 |               |               |
| * Account Number                       | * Issue Date     | * Check<br>Number | * Amount | Payee           | Description   | Void<br>Check |
| Checking (BRIDGEW)                     | 01/29/2020 🗗     | 1234              |          | 1.00 Test Payee | O Description | ]             |
| - Checking (BRIDGEW                    | 01/29/2020 📸     | 1235              |          |                 | O Description | )             |

- Select Submit
- Review the information is correct and click Save

| 1  | ssues will be de                       | livered on Ja | n 30, 2020      | 0 6:00 AM | CST.                  |             |  |
|----|----------------------------------------|---------------|-----------------|-----------|-----------------------|-------------|--|
|    | Current Progress [1] Enter [2] R       |               |                 |           | Review — 3 Complete – |             |  |
|    | Account                                | Issue<br>Date | Check<br>Number | Amount    | Payee                 | Description |  |
|    | -<br>Checking<br>(BRIDGEWATER<br>BANK) | 01/29/2020    | 777             | \$1.00    | Test Payee            |             |  |
|    |                                        |               |                 | Amount    | Counts                |             |  |
|    | Total Issues:                          |               |                 | \$1.00    | (1)                   |             |  |
| 10 | Total Voids:                           |               |                 | \$0.00    | (0)                   |             |  |

• Verify you receive the confirmation message and click Return

Your Positive Pay Issues have been recorded.

#### **Reviewing Decision Activity**

Review the decisions that have been applied to past exceptions.

- Select Fraud Mgmt Check Positive Pay
- Select Decision Activity

| Check Positive Pay |
|--------------------|
| Issue Entry        |
| Decision Items     |
| Decision Activity  |
| Issue Activity     |

- Search Decision Activity
  - $\circ$   $\:$  User ID individual who applied the decision
  - Account Number the account the check is issued from
  - o Posted Date
  - Status view only decisions within a certain status
  - Decision view exception items with a specific decision, click the field and select an option from the menu that displays
- Decision Activity displays summary information about the exception items that have had a decision applied
  - Account Number displays the exception item's debiting account number, account type and account description (if applicable)
  - Status displays the current status of the decision
    - Awaiting Decision a decision was applied to this exception item at one time but has since been removed. A decision will need to be applied before decision cut-off or the item will expire and an autodecision will be applied based on company settings.
    - Pending Approval the decision that has been applied to this exception item requires review and approval by an entitled user. If approval is not given before the decision cut-off this item will expire.
    - Pending Delivery this decision is queued to be delivered to the financial institution at decision cut-off.
    - Completed the exception item was successfully delivered to the financial institution.
    - Faxed a decision was applied via the fax channel.
    - Expired a decision that required approval was not approved before cut-off.
    - Failed the attempt to deliver these decisions to the financial institution failed.

- Decision indicates if the item was paid or returned. If a decision was applied to an item and then removed, the decision status will be No Decision.
- Check Number select the blue hyperlink check number to view the image.
- Posted Date the date the exception was presented to the financial institution.
- Amount the US amount of the exception item.
- Payee the entity authorized to cash, deposit, or otherwise negotiate the check that created the exception item.
- Decision Reason the reason the exception item was returned by the company.
- Exception Reason the reason the check triggered an exception item.
- View select this option to review audit details about the exception
- Show Issue if the required fields of an issue match the identifying details of an exception item, select this option to be displayed audit details about the matching issue item.

#### **Reviewing Issue Activity**

After check issue/voids have been created, either manually or imported, they can be reviewed and exported here.

- Select Fraud Mgmt Check Positive Pay
- Select Issue Activity

| Check Positive Pay |   |
|--------------------|---|
| Issue Entry        |   |
| Decision Items     |   |
| Decision Activity  |   |
| Issue Activity     | + |

- Search Issue Activity use these filters to locate a specific check or void record
  - Account Number the account the check is issued from
  - o Check Number
  - Amount a range can be inputted or same dollar amount in both boxes
  - o Issue Date
  - Status To view only checks with a certain status, select the field
- Issue/Void Table displays summary information about the checks that have been entered
  - Void Indicator if the check issue was entered as a voided item, it will be indicated with a Void icon to the far left.
  - Account Number displays the debiting account number, account type, and account description (if applicable).
  - Status displays the current status of the check issue.
    - Pending Delivery status means that the issue is waiting for the end of day cut-off to be delivered to the bank.
    - Delivered status means that the check was successfully delivered at cut-off to the financial institution.
    - Delivery Failed status means that the issue item was not able to be successfully delivered to the financial institution.
  - o Issue Date
  - o Check Number
  - o Amount
  - o Payee
- Options
  - View select this option to view audit information about the check.
  - Edit select this option to modify the details of the check. Make sure to select Save to retain any changes made. This option is no longer available once the issue/void has been delivered for processing.

- Delete select this option to remove the check issue so that it will not be delivered to the financial institution. This option is no longer available once the issue/void has been delivered for processing.
- Show Exception If the required fields of an issue match the identifying details of an exception item, the system will display a Show Exception hyperlink under the action buttons for that check. Select this option to be displayed audit details about the matching exception item.
- Export a summary report can be exported into a CSV file.